# **eTCD - Portal Instruction Guide**

A Guide for Managing Vehicle Registration Status Online

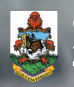

GOVERNMENT OF BERMUDA Transport Control Department

#### About

eTCD is a secure, online web application that allows vehicle owners to book vehicle examination appointments and renew vehicle registrations online.

#### Note:

You can still interact with us using existing methods of transaction, but we encourage you to make use of this technology.

This useful reference guide will provide further detail and instructions about accessing and using the eTCD portal.

#### What you will find in this guide

- 1 Registering a new account
- 2 Renewing your vehicle's registration
- eTCD Email Support
- 4 Frequently asked questions

#### **Registering a New Account**

To register a new eTCD account, using an internet browser, i.e. Chrome, Internet Explorer or Safari, you must navigate to **https://www.etcd.gov.bm**. Do note that the portal is best viewed from a desktop browser. Next, click Register to proceed to the registration form.

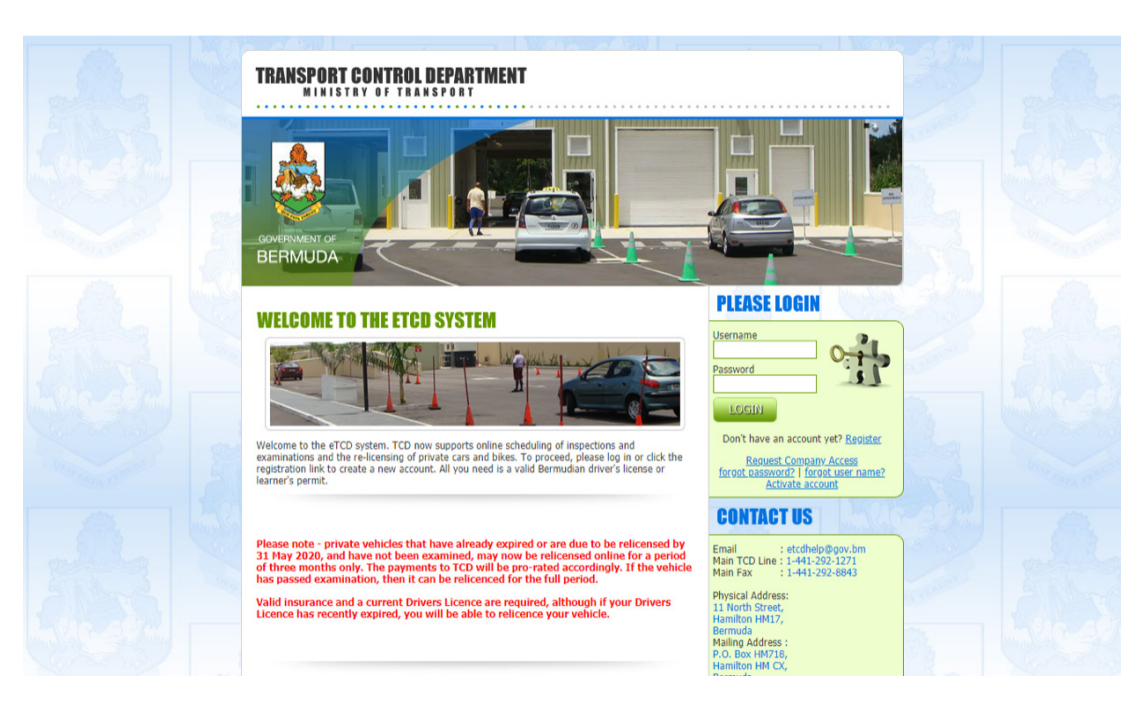

Fill out the account registration form with relevant information in each field. Be sure to store your credentials for later reference.

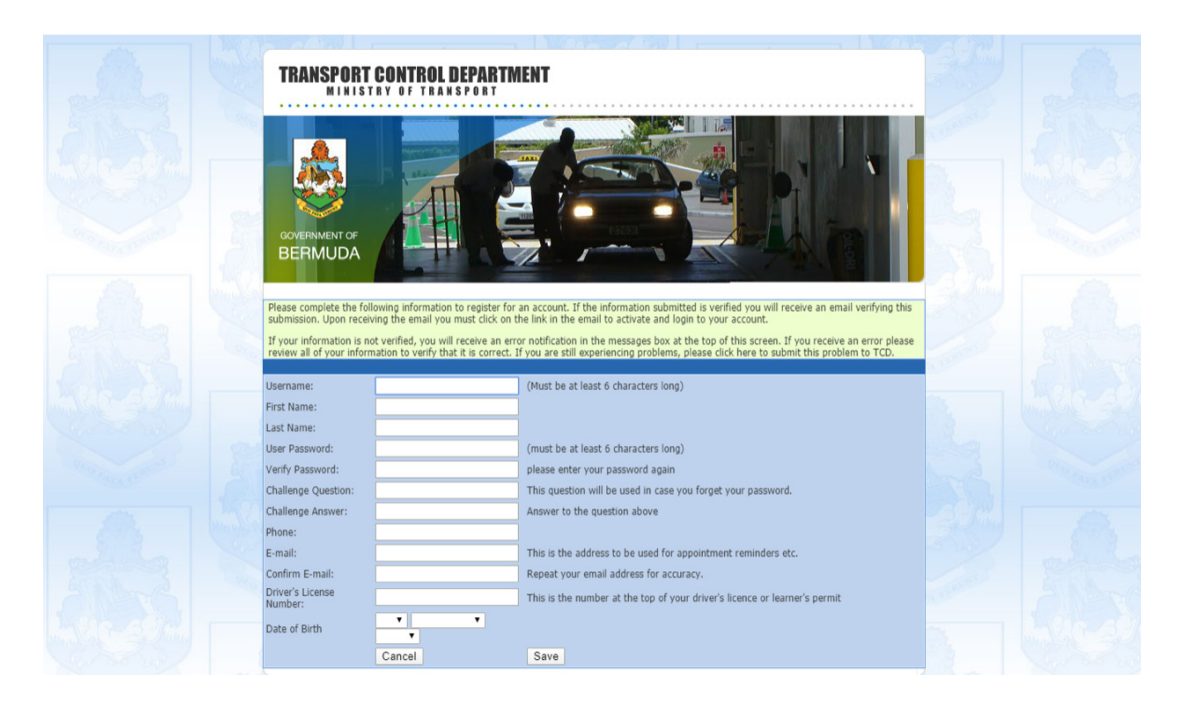

Once completed, you should be emailed a confirmation.

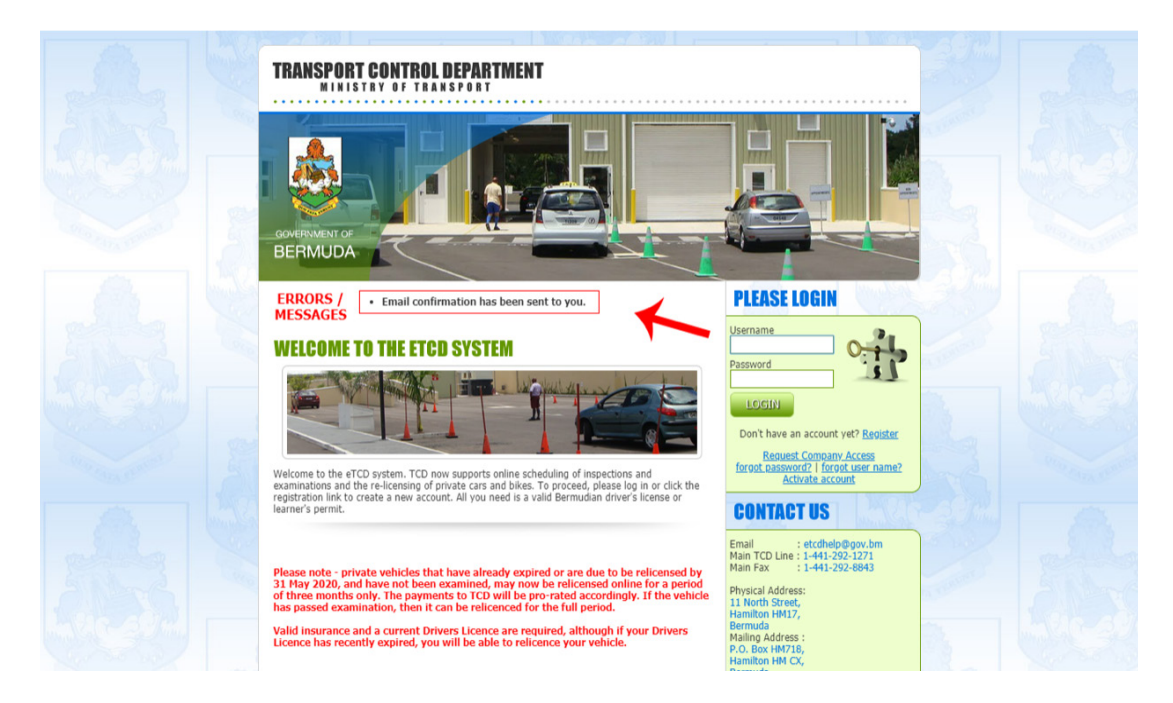

Check your email inbox for the confirmation email. In some cases, it may be in your Junk or Spam folder.

|         |                                                           | And the second second se                                                                                                    | terry American Real America Control                                        |      |        | -  |          |                                                                                                    |
|---------|-----------------------------------------------------------|----------------------------------------------------------------------------------------------------|----------------------------------------------------------------------------|------|--------|----|----------|----------------------------------------------------------------------------------------------------|
|         | Outlook                                                   | ,∕⊃ Search                                                                                                    |                                                                            | 9    | ₽      | ۲  | ?        | <i>⊊</i> ² (                                                                                                    |
| =       | New message                                               | 🖻 Mark all as read 🤌 Undo                                                                                                    |                                                                            |      |        | Γ  |          | AdChoid                                                                                                    |
| >       | Favorites                                                 | ⊘ 🖾 Focused 🖾 Other Customize                                                                                                    |                                                                            | Fi   | lter ~ |    | <b>K</b> | oritikir                                                                                                    |
| $\sim$  | Folders                                                   |                                                                                                    |                                                                            |      |        |    | FIT      | LOOK                                                                                                    |
|         | Inbox 18                                                  |                                                                                                    |                                                                            |      |        |    | G        | DOD                                                                                                    |
| $\odot$ | Junk Email 39                                             |                                                                                                    |                                                                            |      |        |    |          | DN                                                                                                    |
| 0       | Drafts 5                                                  |                                                                                                    |                                                                            |      |        |    | Y        | OU                                                                                                    |
|         | Sent Items                                                | Today                                                                                                    |                                                                            |      |        | 1  |          | 325                                                                                                    |
| Û       | Deleted Items                                             | ETCD@GOV.BM                                                                                                    | Confirm Your TCD Account Thank you for creating a User ID on the eTCD syst | 9:05 | 5 PM   | ٦  | ALM.     | 34                                                                                                    |
|         | Archive                                                   | and a second second sec | the second second second second second                                     |      |        | -1 | MC       | 20                                                                                                    |
|         | Notes                                                     | 1000                                                                                                    |                                                                            |      |        | 1  | 4        | N.I                                                                                                    |
|         | Conversation History                                      | Name of Street of Street o |                                                                            |      |        |    | No.      |                                                                                                    |
|         |                                                           | Transformer State                                                                                                    |                                                                            |      |        |    |          |                                                                                                    |
| ¢       | Upgrade to Office 365                                     |                                                                                                    |                                                                            |      |        |    | A STREET | ACCESSION OF THE OWNER OF THE OWNER OWNER OF THE OWNER OF THE OWNER OWNER OWNER OWNER OWNER OWNER OWNER OWNER OWNER OWNER OWNER OWNER OWNER OWNER OWNER OWNER OWNER OWNER OWNER OWNER OWNER OWNER OWNER OWNER OWNER OWNER OWNER OWNER OWNER OWNER OWNER OWNER OWNER OWNER OWNER OWNER OWNER OWNER OWNER OWNER OWNER OWNER OWNER OWNER OWNER |
| ¢       | Upgrade to Office 365<br>with premium<br>Outlook features | 100                                                                                                    |                                                                            |      |        | 5  | 138      |                                                                                                    |

Copy your registration code to your device's clipboard or write it down for future use. This information is needed to complete the account registration process. Also, be sure to remember your username. Once copied, click the link in the email to complete registration.

|         | Outlook                                                   |                                                                                                    | ۲   | ?     | ÷2 (     |
|---------|-----------------------------------------------------------|----------------------------------------------------------------------------------------------------|-----|-------|----------|
| =       | New message                                               | iii Delete 🖻 Archive 🚫 Junk $\checkmark$ of Sweep 🗈 Move to $\checkmark$ of Categorize $\checkmark$ $\odot$ Snooze $\checkmark$ $\cdots$ $\uparrow$ $\downarrow$ $\checkmark$                                                                                                    |     |       | AdChoic  |
| >       | Favorites                                                 | Confirm Your TCD Account                                                                                                    |     | ×     | oritikir |
| ~       | Folders                                                   | ETCD@GOV.8M<br>Sun 4/19/2020 9.05 PM 5 ↔ ···                                                                                                    | Î   | FIT   | LOOKS    |
|         | Inbox 17                                                  |                                                                                                    |     | G     | DOD      |
| $\odot$ | Junk Email 39                                             | Thank you for conting a liver ID at the sTCD system. Diagon and the acting applied asymptotic up and his to lable to the sTCD.                                                                                                    |     |       | DN       |
| 0       | Drafts 5                                                  | system.                                                                                                    |     | Y     | 00       |
| ⊳       | Sent Items                                                | You have chosen: as your user ID.                                                                                                    |     | 1     | 325      |
| Û       | Deleted Items                                             | Your account activation code is                                                                                                    |     | and a | SIL      |
|         | Archive                                                   | To activate your account, click the link below and login with your password. After attempting to login you may be requested to<br>enter your account activation code found above.                                                                                                    |     | MC    | 20       |
|         | Notes                                                     | CUCK HERE TO COMPLETE REGISTRATION                                                                                                    |     | L.    | NA       |
|         | Conversation History                                      | If this link does not work, please go to www.etcd.gov.bm and click Activate Account. You will be prompted for your username<br>and the activation code in the email above. If you are still experiencing problems, please forward this email to<br>etcdhelp@gov.bm and include any error messages that you may have encountered and we will assist you as soon as possible.<br>Thank you, |     |       | 1        |
|         |                                                           | Please do not reply to this email. This is an unattended mailbox.                                                                                                    |     | A.C.  | S. Frank |
| ¢       | Upgrade to Office 365<br>with premium<br>Outlook features | The Email Generated by: Process / Function ->AM1000P/AM1026M                                                                                                    |     |       |          |
|         | m ب <sup>و</sup> ش                                        | ?This email and its attachments ("email") contains confidential information intended solely for the<br>recipient. Unless you are the recipient, this email cannot be used, copied, stored, printed or<br>disclosed either nartially on in its entirety. All copies should be delated if you have nerelyed                                                                                 | - 0 | >     |          |

3

Enter the account username that you set at the beginning of the registration process, paste the registration code from the email, and click 'register'.

| UNI                                                                                                    |                                                                |
|----------------------------------------------------------------------------------------------------|----------------------------------------------------------------|
|                                                                                                    |                                                                |
|                                                                                                    |                                                                |
| ist be confirmed by clicking the link in your confirmation email.                                                                                                    |                                                                |
| activation code, you may enter that account number along with your username. If your<br>e activated and you will be allowed to log in to the Appointment Management System. If your<br>D at <u>accometopsov.tom</u> for resolution. |                                                                |
|                                                                                                    |                                                                |
|                                                                                                    |                                                                |
|                                                                                                    |                                                                |
|                                                                                                    | the confirmed by clicking the link in your confirmation email. |

If the confirmation information is entered correctly, the portal registration process will be complete. You can now navigate to the main log in page at https://www.etcd.gov.bm to enter your username and password to log in.

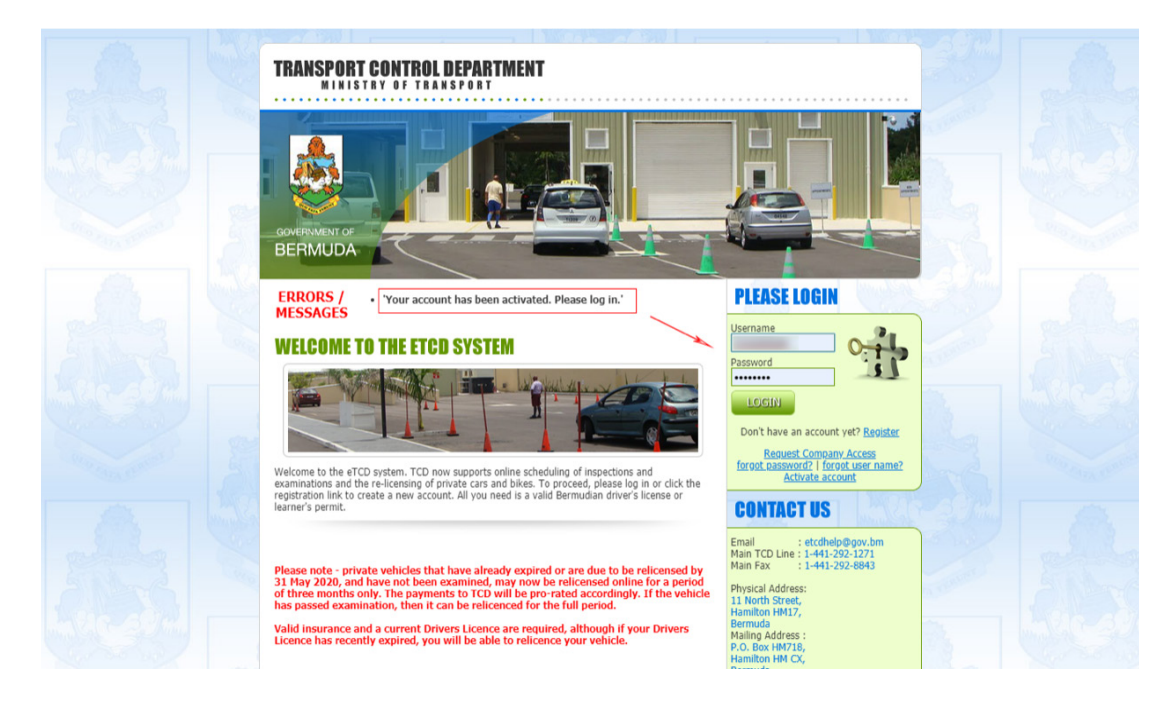

### **Renewing Your Vehicle's Registration**

Please read the terms and conditions. You must accept them to be able to use the eTCD Portal.

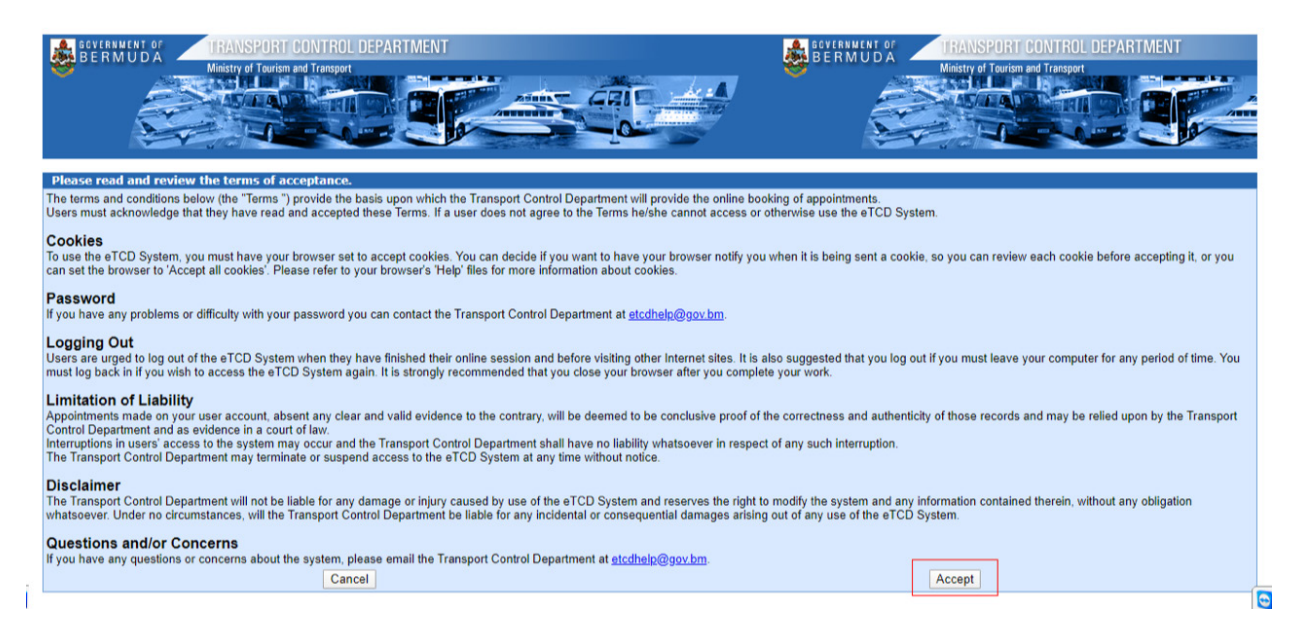

Once logged in, you will see the vehicles that are associated with your Driver's Licence. Vehicles that are eligible for renewal will have the option to relicense; click this button to begin the relicensing process.

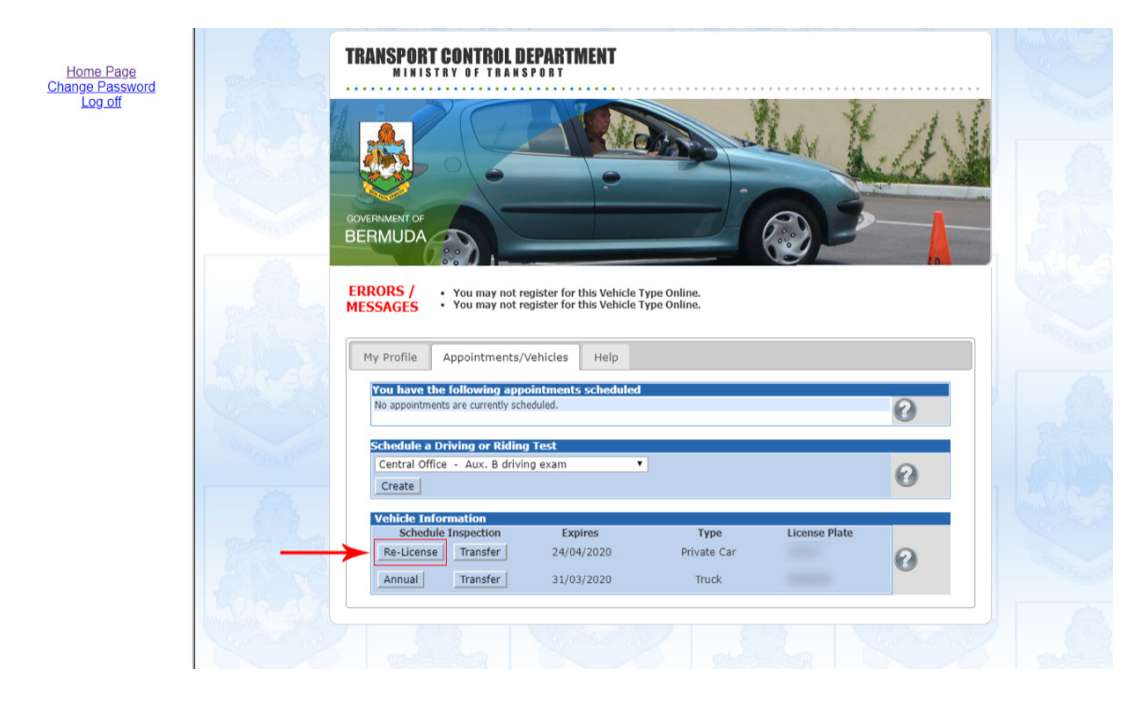

If your vehicle's insurance policy expires on or after the new registration's expiry date, you should be allowed to proceed with the registration process. Verify this information and click Submit Payment for Registration Renewal.

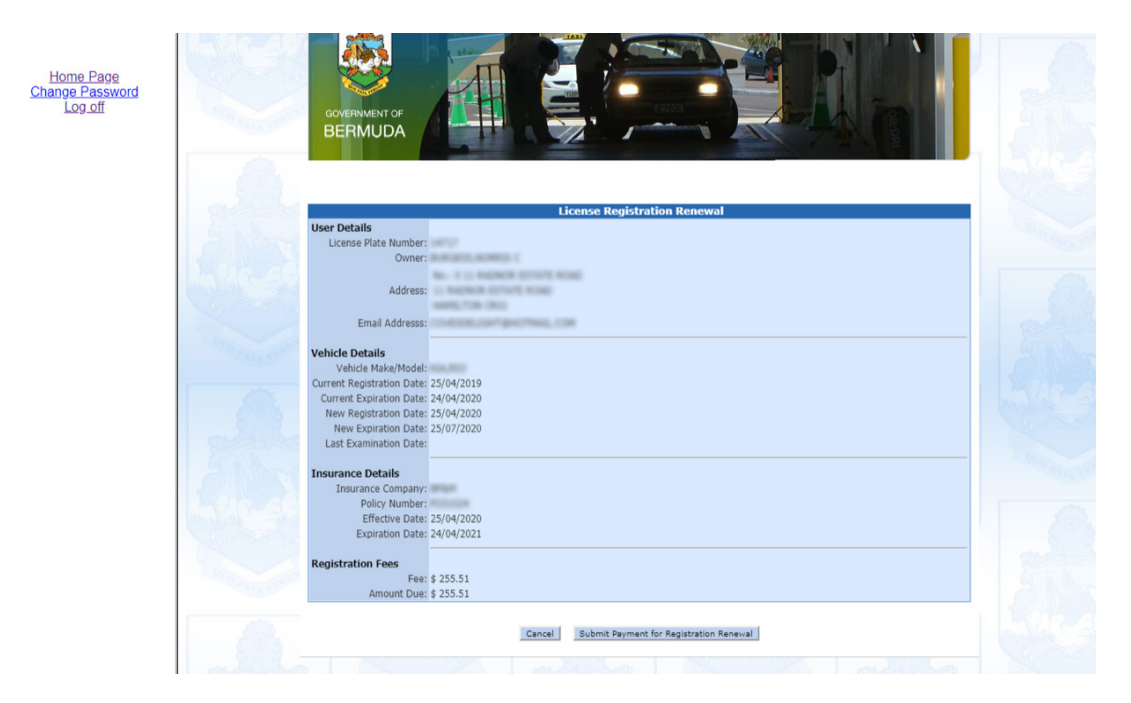

Enter your payment card details and click Submit Payment.

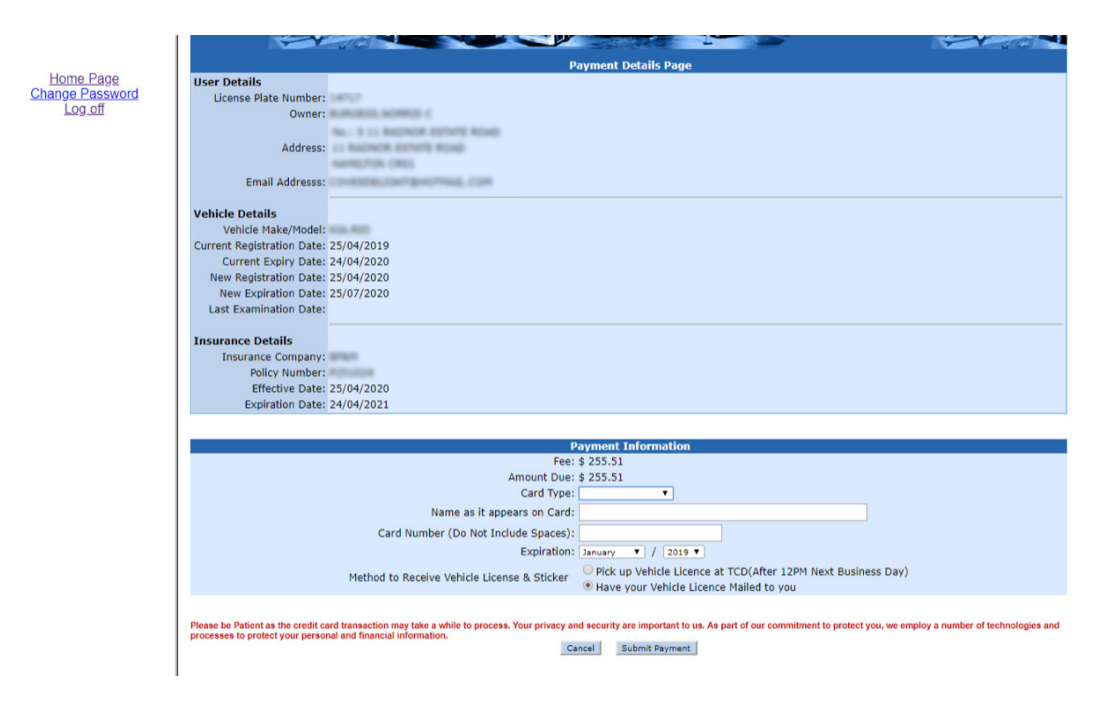

If payment is successful, you will be shown your receipt. Please print this for your records. A confirmation email will be sent to your email address along with the Assessment Form.

|         | Outlook                                                      |                                                                                                    | Ø | ?     | L <sup>2</sup> |
|---------|--------------------------------------------------------------|----------------------------------------------------------------------------------------------------|---|-------|----------------|
| =       | New message                                                  | 💼 Delete 🖻 Archive 🚫 Junk 🗸 🚿 Sweep 🗈 Move to 🗸 🖉 Categorize 🗸 🕓 Snooze 🗸 … 🔨 🔶 🔨                                                               | 8 |       | AdChoic        |
| >       | Favorites                                                    | Vehicle Re-License Completion                                                                                                    |   | ×     | pritikir       |
| $\sim$  | Folders                                                      | ETCD@GCV.BM<br>Wed 4/22/2020 642 PM 5 % → …                                                                                                    | Î | FIT   | LOOKS          |
|         | Inbox 18                                                     |                                                                                                    |   | G     | OOD            |
| $\odot$ | Junk Email 53                                                |                                                                                                    |   |       | ON             |
| 0       | Drafts 5                                                     | This amail is to notify you wahida ra-licension was completed for wahida #                                                                      |   |       | 00             |
| ⊳       | Sent Items                                                   | 25/07/2020.                                                                                                    |   |       | 200            |
| Û       | Deleted Items                                                |                                                                                                    |   | and a | SIE            |
|         | Archive                                                      | Your Transaction information is as follows:                                                                                                    |   | Marc  | SA             |
|         | Notes                                                        | Receipt Number: #<br>Creditinard Ture: Mattercard                                                                                               |   | K.    | NZ             |
|         | Conversation Watery                                          | CC Number: *********                                                                                                    |   |       |                |
|         | Challen Tells                                                | Amount Charged: \$ 255.51                                                                                                    |   |       |                |
|         | Constituted Ress.                                            | Please note that you must complete the Assessment form for this vehicle and submit it to TCD. A copy of this form is attached for               |   |       | -7             |
|         | Automough                                                    | your convenience.                                                                                                    |   |       | N A            |
|         | 003. Pareja                                                  | You have chosen to receive your vehicle licence via mail. Your vehicle licence will be mailed within 2 business days.                           |   |       | A.             |
| ¢       | Upgrade to Microsoft<br>365 with premium<br>Outlook features | Thank you for using the eTCD system.                                                                                                    |   |       |                |
|         | ₫ x <sup>q</sup>                                             | Please do not respond to this email as the mailbox is unattended. If there are any issues, please call TCD at 292-1271 or email etcdhelp@gov.bm | + |       |                |

Please print, complete, scan and return this form via email to **etcdhelp@gov.bm** or fax to **441-292-8843**.

| Outlook                              | ,O Search                           |                                                                | S 🛱 🐵 ? :                                                                                       |
|--------------------------------------|-------------------------------------|----------------------------------------------------------------|-------------------------------------------------------------------------------------------------|
| ASSESSMENT_F                         | ORM.PDF 🛓 Download 🖶 Print 🏟        | Save to OneDrive                                               | 🖽 Hide email 🗖                                                                                  |
|                                      | GOVERNM<br>Ministry of<br>Transport | IENT OF BERMUDA<br>Tourism and Transport<br>Control Department | Vehicle Re-License Completion      ECD@GOV.BM Wed 4/22/2020 642 PM     5                        |
|                                      | THE MOT                             | OR CAR ACT 1951                                                | +1 other ⊗                                                                                      |
| APPLICATION TO LICENCE A PRIVATE CAR |                                     |                                                                | ASSESSMENT_FORM.PDF                                                                             |
|                                      | Please Complete This Form           | Prior To Licensing Your Vehicle At TCD                         | <u>v</u> v                                                                                      |
|                                      | Licence Plate                       |                                                                | This email is to notify you vehicle re-licensing                                                |
|                                      | House Valuation Assessment Number   | alution.bm)                                                    | was completed for vehicle # This<br>vehicle has been re-licensed until 25/07/2020               |
|                                      |                                     |                                                                |                                                                                                 |
|                                      | Street                              |                                                                | Your Transaction information is as follows:                                                     |
|                                      | Parish   Code                       |                                                                | Receipt Number: #                                                                               |
|                                      | CONTAC                              | TINEORMATION                                                   | CreditCard Type: Mastercard                                                                     |
|                                      | Home Phone                          | Work/Mobile Phone                                              | Amount Charged: \$ 255.51                                                                       |
|                                      | Email Address                       |                                                                | (*)                                                                                             |
|                                      | (character)                         |                                                                | Please note that you must complete the                                                          |
|                                      | CAR OV                              | VNER DETAILS                                                   | + Assessment form for this vehicle and submit<br>it to TCD. A copy of this form is attached for |
| Surn                                 | ame Forenames                       | Date of Birth Driver's Licence No.                             | your convenience.                                                                               |
|                                      |                                     |                                                                | You have chosen to receive your vehicle<br>licence via mail. Your vehicle licence will be       |
| A 🛅                                  |                                     |                                                                | N                                                                                               |

#### **eTCD Email Support**

If you run into any issues while navigating the eTCD portal, you can reach out via email to **etcdhelp@gov.bm**. This help system supports general user issues including:

- Registration emails not being received.
- Lost or forgotten usernames.
- Change of email addresses.
- Incorrect vehicles showing in your profile.

All other issues should be directed to TCD at (441) 292-1271 or visit in person at 11 North Street, Hamilton HM 10.

#### **FREQUENTLY ASKED QUESTIONS**

Below are a few common issues and queries

- I have not received my activation email?
   A Check spam/junk mail. If you still have not received it email.
- have not received it, email etcdhelp@gov.bm.
- **Q** I can't remember my username?
- A On eTCD login page click 'Forgot Username'.
- **Q** I can't remember my password?
- A Enter the username into etcd login page and click 'Forgot Password'.
- How do I change my email address?
- A Log into etcd and edit your profile.
- **Q** Why am I not seeing the button to relicense my vehicle?
- A Ensure the vehicle has been examined.

- Why am I not seeing my new insurance details?
- A Insurance is electronically updated by you current Insurer.
- **Q** What if I change my Insurer?
- A You will not be able to complete the transaction online.
- **Q** Where do I send my assessment form?
- A Hand deliver or mail to: Transport Control Department, PO Box HM17, Hamilton HMCX
- Q How do I transfer a vehicle into my name online?
- A The transfer of vehicle ownership cannot be done online. You must visit TCD to complete this transaction.
- **Q** Can I relicense my truck online?
- Commercial vehicles cannot be relicensed online.

## **FREQUENTLY ASKED QUESTIONS cont'd**

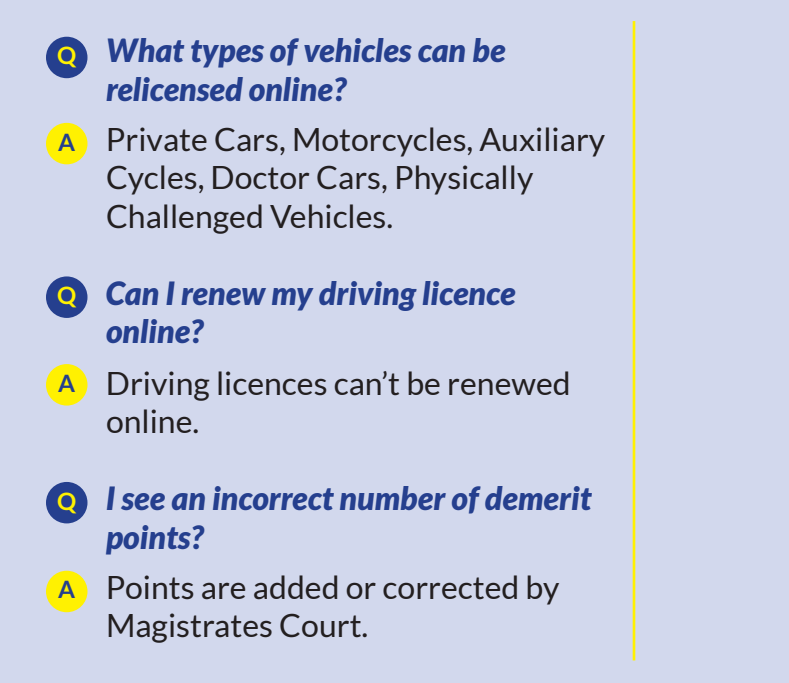